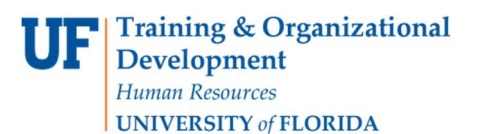

**Temporary Substitution for Requestors** 

## <u>Overview</u>

Use this instruction guide to assign a substitute requestor to receive your assigned carts from your department shoppers while you are out of the office for a certain period of time. When you return, you may un-assign your substitute to resume receiving assigned carts from your shoppers. This instruction guide is for those with the role **UF N MKT Reguestor**.

To access myUF Marketplace as a requestor:

- a. Log on to **http://my.ufl.edu** using your Gator Link username and password.
- b. Click Nav bar > Main Menu > Financials > eProcurement > myUF Marketplace.

## Navigate to the Draft Carts page

- 1. Click **Cart** icon or the dollar amount in **USD** on the top menu bar, and then click the **View My Cart** button.
- 2. Near the cart number, click the **black triangle**, select View Carts to see your draft carts

| ← → | C Solutions.sciquest.com/apps/Ro                                     | outer/SimpleCart?Reqld=15                                        | 2279270&ShoppingType=materialShop&tmstmp=1639600319981 |                   |                                   |          | 🖻 🛧 😩               |
|-----|----------------------------------------------------------------------|------------------------------------------------------------------|--------------------------------------------------------|-------------------|-----------------------------------|----------|---------------------|
| ŵ   | ###uf marketplace                                                    |                                                                  |                                                        | Purchase Orders * | Search (Alt+Q)                    | 0.00 USD | r 🗢 🚾 🚺             |
| 5   | Shopping Cart • 152279270                                            | •                                                                |                                                        |                   |                                   | ∃ 🖶      | Proceed To Checkout |
| 0   | Simple Advanced<br>Search for products, suppliers, forms,<br>0 Items | Empty Cart<br>Create New Cart<br>View Carts<br>View Cart history |                                                        | <br>Q             | Details<br>For<br>Gator Requestor |          | ~                   |
| щ   | Your shopping cart is empty! Click here to start shopping            |                                                                  |                                                        |                   | Estimate (0.00 USD)               | 21       | 0.00                |

Click the Assigned Carts tab to see the **Assign Substitute link**. Click on this link to open.

| <b>^</b> | <sup>my</sup> uf marketplace                          |                |                      |                  |             |  |
|----------|-------------------------------------------------------|----------------|----------------------|------------------|-------------|--|
|          | Shop  My Carts and Orders  View Carts  Assigned Carts |                |                      |                  |             |  |
| 2        | Cart Management                                       |                |                      |                  |             |  |
| <b>O</b> | Draft Carts                                           | Assigned Carts |                      |                  |             |  |
| o<br>€   |                                                       |                |                      |                  |             |  |
| _        | 1-16 of 16 Results                                    |                |                      |                  |             |  |
| հր       | Туре 🗠                                                | Cart Number 🗠  | Shopping Cart Name 🔻 | Cart Description | Date Create |  |
|          | Normal                                                | 119348161      | Test do not process  |                  | 6/12/2019   |  |
|          | Normal                                                | 93299882       | test 2               |                  | 9/18/2017   |  |

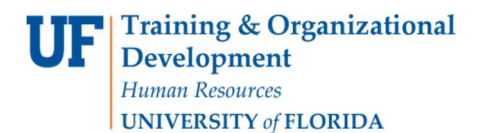

## The User Search page will display.

1. Enter the last name and first name of the requestor you would like as your substitute inyour absence, and then click the **Search** button.

| Last Name 😡      | wood    |   |
|------------------|---------|---|
| First Name 😧     | Theresa |   |
| User Name 😧      |         |   |
| Email 9          |         |   |
| Role 😧           |         | ~ |
| Results Per Page | 10 🗸    |   |

2. At the results, click the **Select** link by the name of the preferred requestor.

| New Search   |             |                |                 |          |  |  |
|--------------|-------------|----------------|-----------------|----------|--|--|
| Name 🔺       | User Name 🛆 | Email 🗠        | Phone           | Action   |  |  |
| Wood Theresa | 16366167    | woodth@ufl.edu | +1 352-294-1150 | [select] |  |  |

3. The Assigned Carts tab will display the name of the substitute and a link, "End Substitution" for when you return to the office.

| $\leftarrow \rightarrow$ | C 🔒 solution                                                             | ns.sciquest.com/apps/Router/View/ | AssignedCarts?tmstmp=1639600436466 |              |  |  |  |  |
|--------------------------|--------------------------------------------------------------------------|-----------------------------------|------------------------------------|--------------|--|--|--|--|
| *                        | * <sup>115</sup> uf marketplace                                          |                                   |                                    |              |  |  |  |  |
|                          | Shop  My Carts and Orders  View Carts  Assigned Carts                    |                                   |                                    |              |  |  |  |  |
| 7                        | Cart Management                                                          |                                   |                                    |              |  |  |  |  |
| <b>O</b>                 | Draft Carts 🗮                                                            | Assigned Carts                    |                                    |              |  |  |  |  |
| o<br>œ                   | Current Substitute: Theresa Wood End Substitution  Filter Assigned Carts |                                   |                                    |              |  |  |  |  |
| <u> </u>                 | 1-16 of 16 Results                                                       |                                   |                                    |              |  |  |  |  |
| 10L                      | Туре 🗠                                                                   | Cart Number 🗠                     | Shopping Cart Name 🔻               | Cart Descrip |  |  |  |  |
|                          | Normal                                                                   | 119348161                         | Test do not process                |              |  |  |  |  |

4. When your departments Shoppers assign their carts to you, they will get a **confirmation page** indicating that the cart has been assigned to your substitute!

For more help, e-mail <u>procurement@ufl.edu</u> or contact Procurement Services Help Desk at 392-1335.